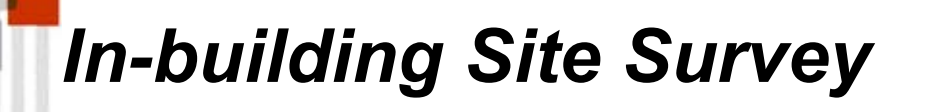

★ determine actual coverage area

★ determine number of wireless cells needed

★ determine location of access point and/or wireless servers

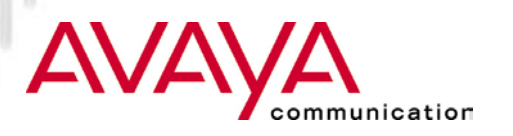

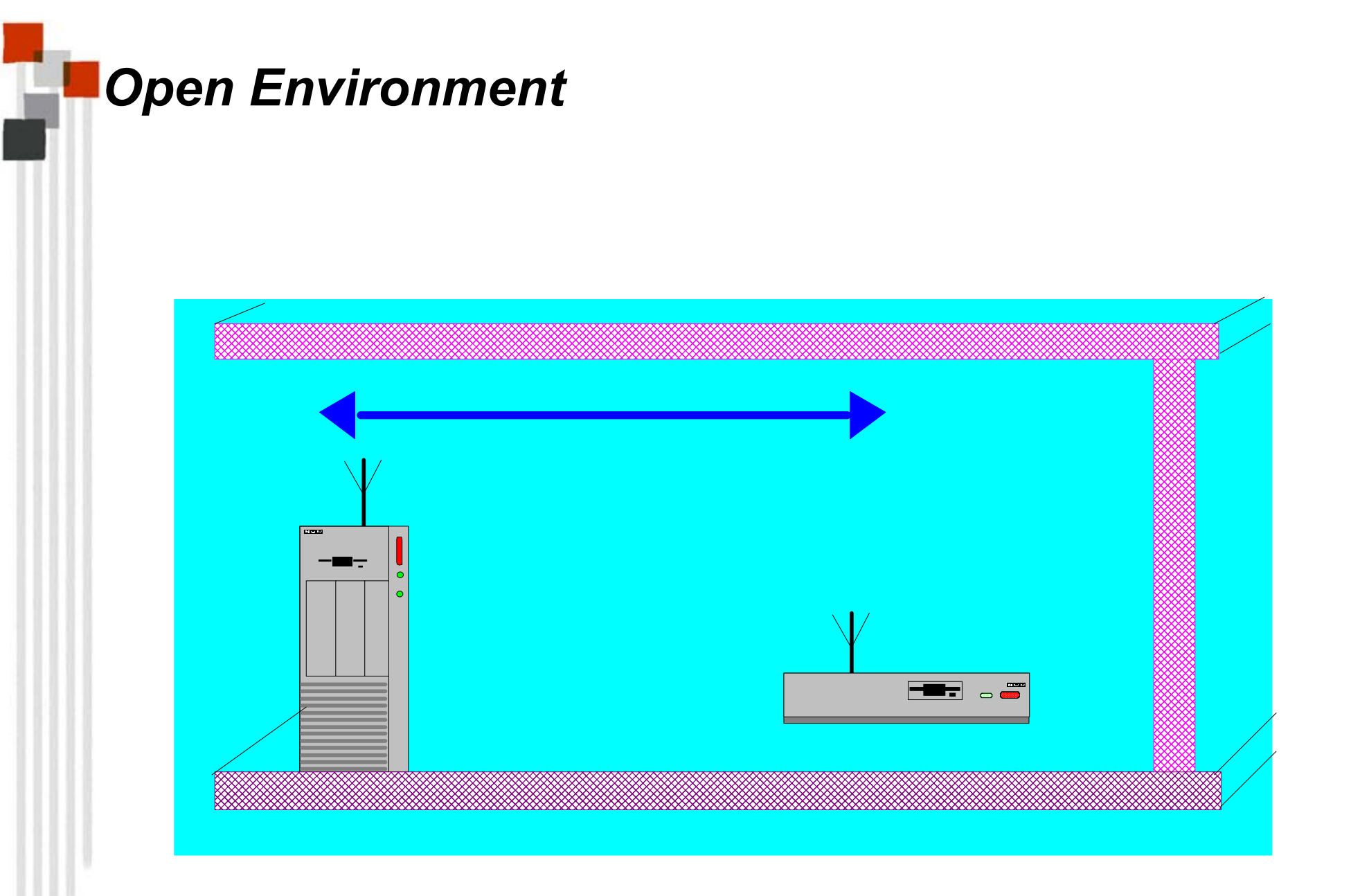

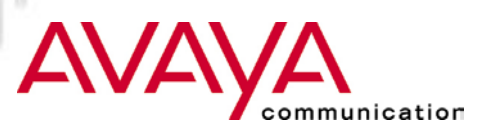

# Semi-open Environment

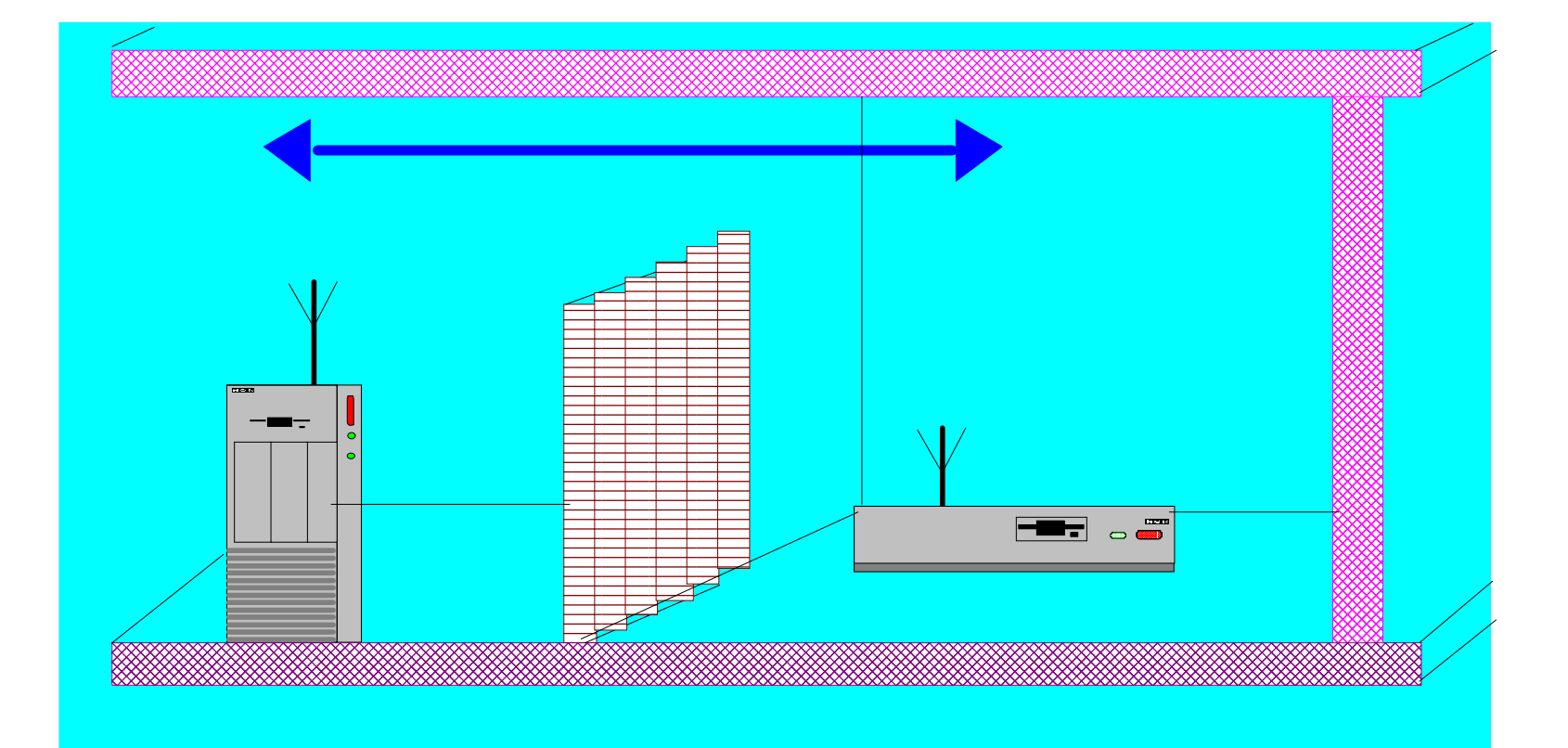

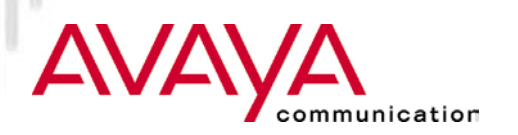

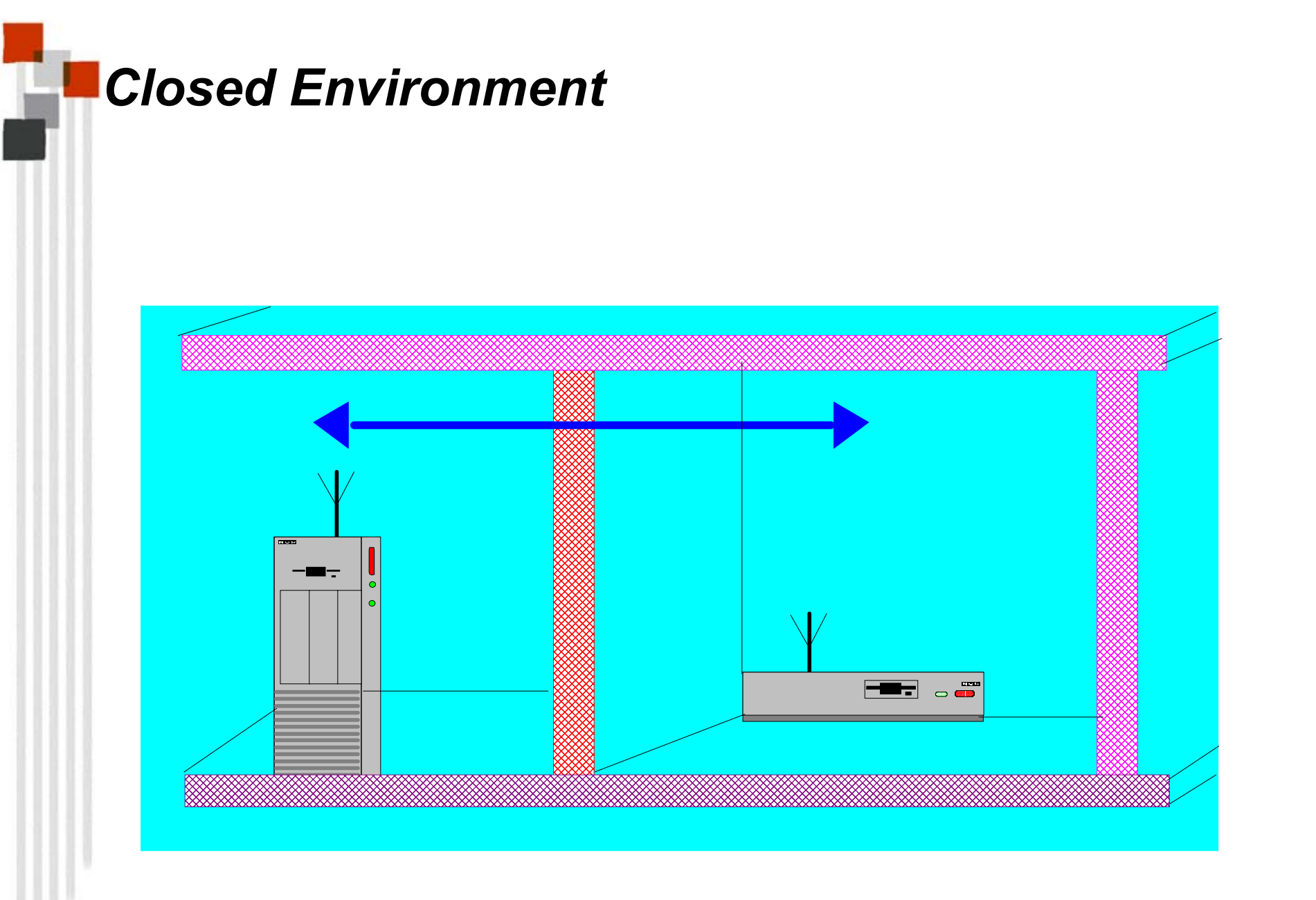

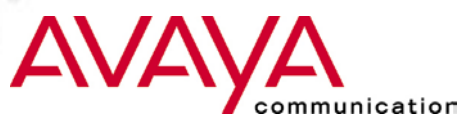

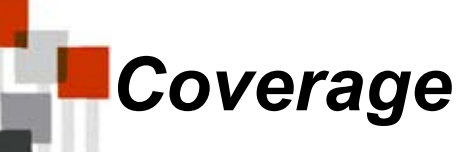

| Speed option           | Range              |                  |               |  |
|------------------------|--------------------|------------------|---------------|--|
| Avaya Wireless 11 Mbps | Open Plan Building | Semi Open Office | Closed Office |  |
| High                   | 160 m              | 50 m             | 25 m          |  |
|                        | (525 ft)           | (165 ft)         | (80 ft)       |  |
| Medium                 | 270 m              | 70 m             | 35 m          |  |
|                        | (855 ft)           | (230 ft)         | (115 ft)      |  |
| Standard 400 m         |                    | 90 m             | 40 m          |  |
| (1300 ft)              |                    | (300 ft)         | (130 ft)      |  |
| Standard low           | 550 m              | 115 m            | 50 m          |  |
|                        | (1750 ft)          | (375 ft)         | (165 ft)      |  |

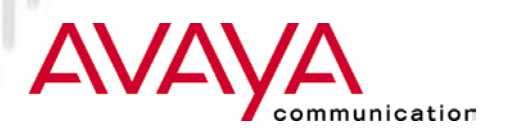

### Barriers

| RF Barrier description: | <u>RF Barrier severity:</u> | Examples:                                     |
|-------------------------|-----------------------------|-----------------------------------------------|
| Air                     | Minimal                     |                                               |
| Wood                    | Low                         | partitions                                    |
| Plaster                 | Low                         | inner walls                                   |
| Synthetic material      | Low                         | partitions                                    |
| Asbestos                | Low                         | ceilings                                      |
| Glass                   | Low                         | windows                                       |
| Water                   | Medium                      | damp wood , aquarium                          |
| Bricks                  | Medium                      | inner and outer walls                         |
| Marble                  | Medium                      | inner walls                                   |
| Paper rolls             | High                        | paper on a roll                               |
| Concrete                | High                        | floors, outer walls                           |
| Bulletproof glass       | High                        | security booths                               |
| Metal                   | Very high                   | desks, metal partitions, re-enforced concrete |

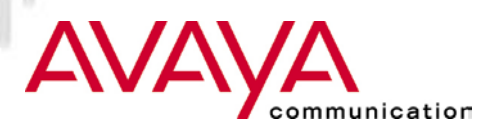

# The method

#### ★ Prepare

- ★ get copy of floor plan
- $\star$  determine suitable locations to measure

## ★ Execute

- ★ use Avaya Wireless Client Manager (link test, history, signal <u>and</u> noise)
- $\star$  save results on local disk, or record on tally sheet
- $\star$  Look for noise spikes

### ★ Analyze

- ★ examine returned Link Quality Assessment
- $\bigstar$  determine best location Servers and/or APs, determine floor coverage

### ★ Document results

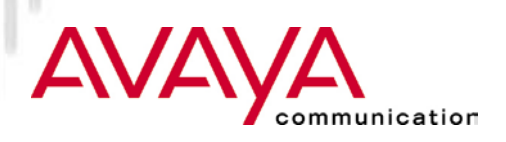

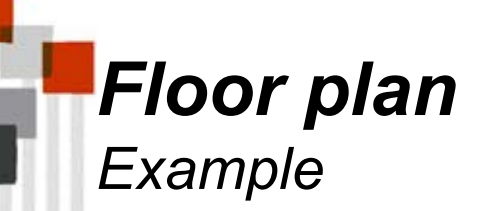

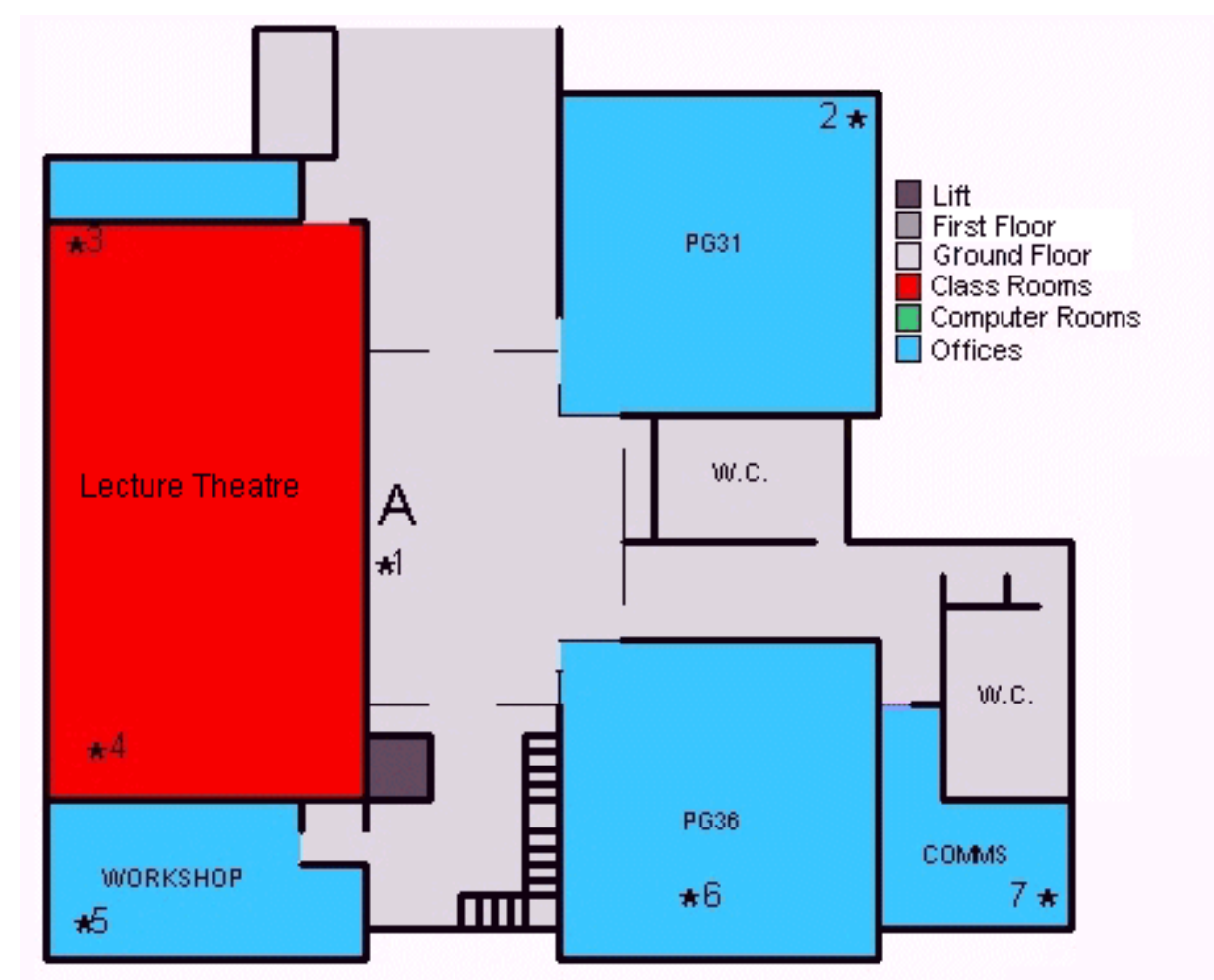

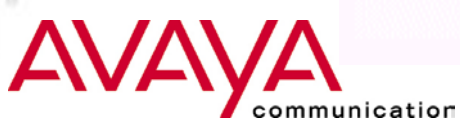

יוו-שועץ Site srv 8

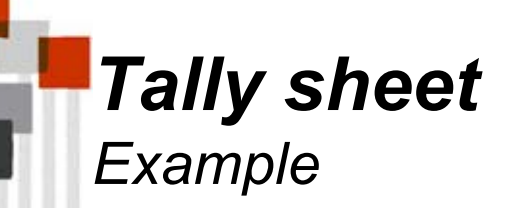

| Position - 1 | Position - 2 | Link Quality | Comments |
|--------------|--------------|--------------|----------|
| 1            | 2            |              |          |
| 1            | 3            |              |          |
| 1            | 5            |              |          |
| 1            | 6            |              |          |
| 1            | 7            |              |          |
| 5            | 7            |              |          |
| 3            | 2            |              |          |
| 3            | 5            |              |          |
| 7            | 2            |              |          |

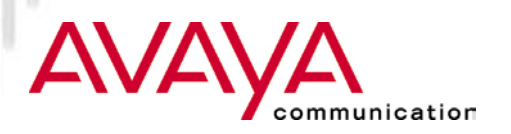

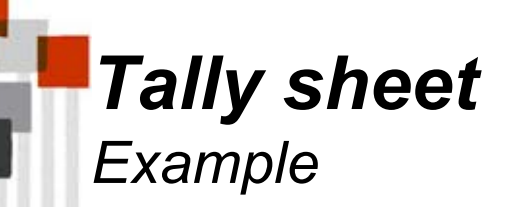

| Position - 1 | Position - 2 | Link Quality | Comments              |
|--------------|--------------|--------------|-----------------------|
| 1            | 2            | good         |                       |
| 1            | 3            | good         |                       |
| 1            | 5            | acceptable   |                       |
| 1            | 6            | acceptable   |                       |
| 1            | 7            | poor         | Noise spikes noticed  |
| 5            | 7            | poor         |                       |
| 3            | 2            | acceptable   |                       |
| 3            | 5            | acceptable   |                       |
| 7            | 2            | poor         | Signal outage noticed |

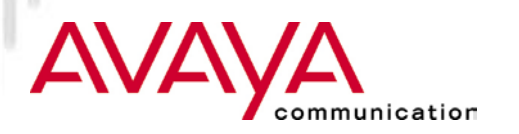

# What you need

#### ★ Avaya Wireless Client Manager

★ Link test

- 1x AP + 1x Notebook/PC Card or desktop
- purpose: Achievable distances
- For Point to Point links
- ★ Site Monitor
  - two or more APs + 1x Notebook/PC Card
  - purpose: verify overlap APs
- ★ Avaya Wireless AP Manager
  - ★ Analyze function (remote link test)

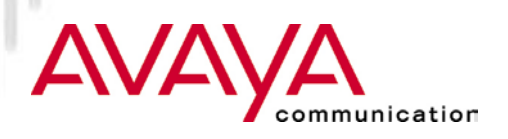

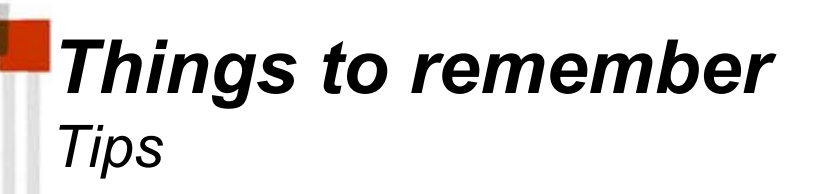

- ★ Take enough loaded batteries for the Notebook
- ★ Take building owner on site analysis tour
- ★ Inform building personal of site analysis
- ★ If possible (allowed) take digital photo's
- ★ Ask for future plans
- ★ Perform site analysis, taking filled building into account.

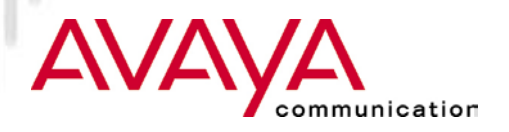